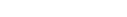

Ensure that your iPhone, iPad or iPod touch has Bluetooth® turned on. This can be done with your device settings.

App Store

Store<sup>™</sup>. This app is compatible with iPhone<sup>®</sup>, iPad<sup>®</sup> and iPod touch® running iOS 10.3 and later. Create your account once successfully downloading the app. Download on the

Yale Secure App Install the free Yale Secure app, available from the App

**Download the App** 

For app quick start guides and manuals in other languages

• Wake the keypad by touching it with three fingers.

- Enter your master pin code followed by the gear key.
- Tap 7, followed by the gear key.

Enroll the Yale iM1 Network Module

Install the Yale iM1 Network Module

and your master pin code has been created (follow the installation instructions packaged with

your lock), continue with the below steps:

After your Yale lock has been successfully installed

Remove the lock's battery cover and batteries.

right corner when inserted into the lock.

Reinstall the batteries and battery cover.

Insert the Yale iM1 Network Module into the slot

above the battery compartment. The module has

Tighten screw to replace cover

Step 4

0

visible pins that should be located at the bottom

• Tap 1, followed by the gear key.

Your module has now been successfully enrolled.

# **Customize Your Lock**

**Did You Know?** 

Within the lock settings you can customize several features including Auto Relock, Language, One-Touch Locking, Operation Mode and more. You can also edit your lock name at any time. The name of your lock will be what is used when locking or unlocking with Siri<sup>®</sup>. For example, for a lock named "Front Door" you could say, "Siri, unlock my front door."

Tap the + icon next to your home name. Your app will search for your Yale lock. Tap your Yale lock when it appears. You'll then be asked to scan your

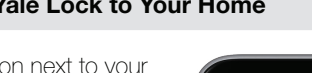

Add Lock like to add to 'Home Yale Lock

### Add Your Yale Lock to Your Home Step 3

## **Create Your Home** Step 5

If you already have a home created, please skip this step. While holding your phone close to your Yale lock, open the Yale Secure app. Agree to allow access to your home data. Tap the + icon in the top right corner to add your new home. Enter your home name and tap 'Add Home'.

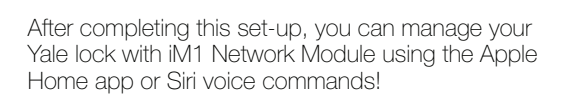

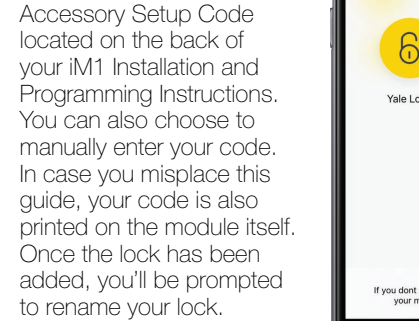

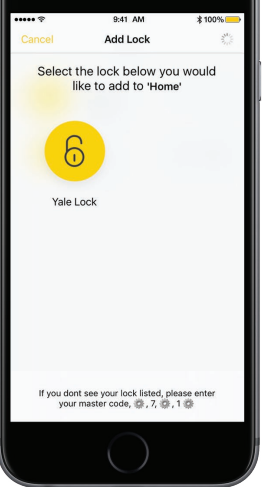

Step 7

Step 6

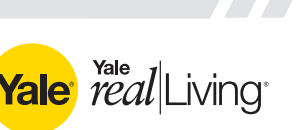

Step 1

Step 2

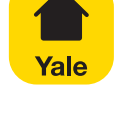

Yale Secure App

Apple HomeKit

Works with

visit YaleHome.com/Support

**Quick Start Guide** 

For use with a Yale Assure Lock® with iM1 Network Module

Turn on Bluetooth